#### Overview

- This job aid walks you through the appropriate steps to modify a requisition that **you** have recently submitted.
- You can only modify a requisition if the PO has not been created by the Buyer.
- If the **PO has been created** by the Buyer, you must follow the instructions to create a **Change Order** (See the Change Order job aid).
- You can modify requisitions that you have submitted via the following:
  - Goods- Non-Catalog
  - Services- Non-Catalog
  - Payment Request
  - Goods- After the Fact
  - Services- After the Fact
- If a requisition has been submitted, but is pending approval from the Department Approver, follow the steps outlined in Section 2.
- If a requisition has been approved, but a PO has not been created, follow the steps outlined in Section 3.

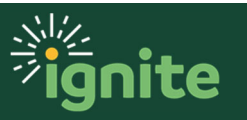

### I. Navigate to Requisition Page

- 1. You can access the Purchase Requisitions task in two ways:
  - a. (Option I) Click the **Navigator** icon in upper left-hand corner of the Ignite landing page.

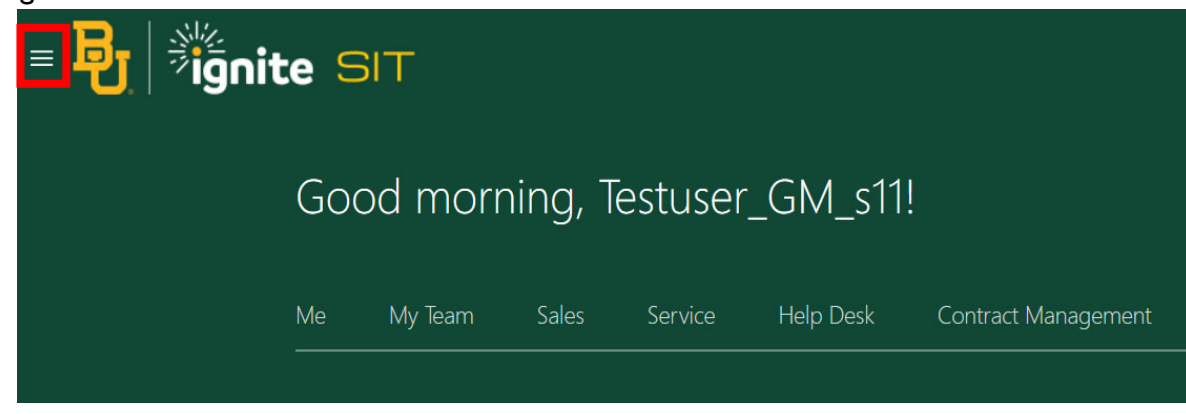

b. Under the **Procurement** section, click the drop-down arrow and select **Purchase Requisitions** from the drop-down list.

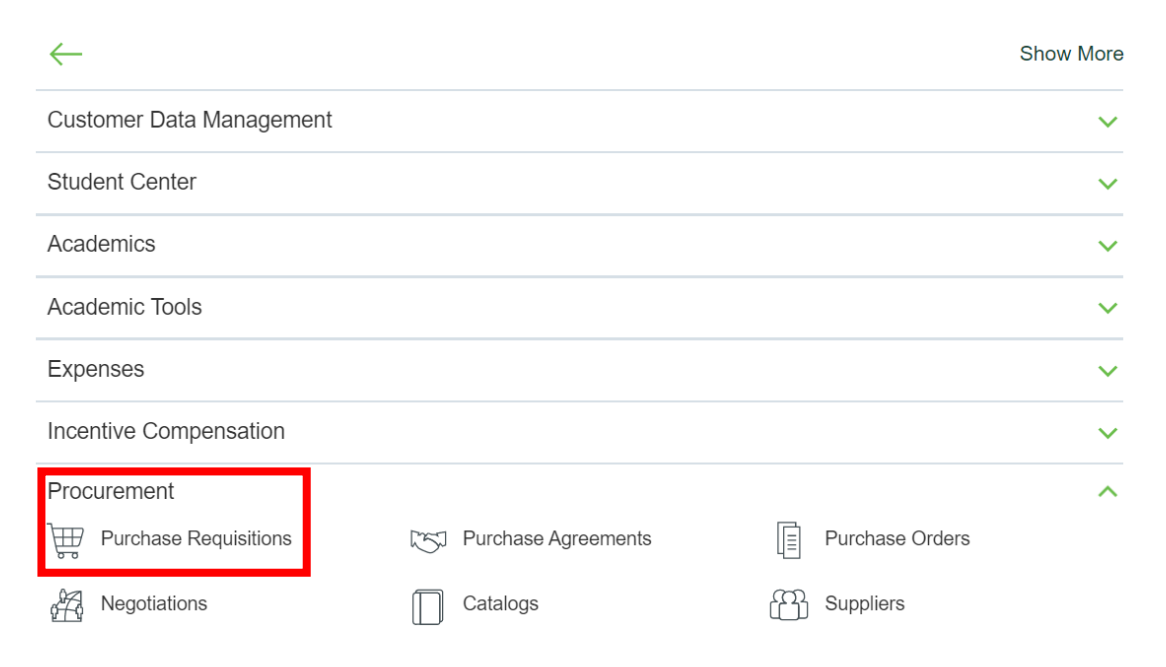

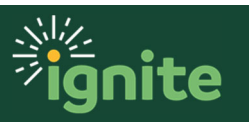

c. (Option 2) Under the **Procurement** heading on the home page, you can scroll down and click on the **Purchase Requisitions** tile.

| Me      | Sales                   | Service  | Help Desk | Projects | Procurement | Tools | Others |
|---------|-------------------------|----------|-----------|----------|-------------|-------|--------|
| APPS    |                         |          |           |          |             |       |        |
| l<br>Re | Purchase<br>equisitions | My Recei | pts       | +        |             |       |        |

### 2. Modifying Requisitions Pending Approval

1. View your **Recent Requisitions** and select the **requisition number**. You can see the **status** for your submitted requisition.

| Recent Requisiti | ons                        | View More        |
|------------------|----------------------------|------------------|
| REQ0000529       | Test Tubes                 | Pending approval |
| REQ0000522       | Chairs for new employees   | Pending approval |
| REQ0000504       | Items                      | Pending approval |
| REQ0000493       | Nike football equipment    | Pending approval |
| REQ0000485       | Copy paper for biology lab | Pending approval |

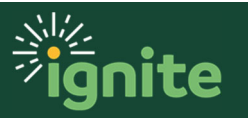

- 2. Select the Actions dropdown. Choose to either Withdraw and Edit or Cancel Requisition.
  - a. Withdraw and Edit: Withdraws your requisition and allows you to edit as necessary.
  - b. **Cancel Requisition**: Will cancel the entire submitted requisition.

| = <mark>B</mark>                   | ignite          | BPT          |                     |                         |                             |          |              |                  |                    |                               | ŝ                         | 4               |
|------------------------------------|-----------------|--------------|---------------------|-------------------------|-----------------------------|----------|--------------|------------------|--------------------|-------------------------------|---------------------------|-----------------|
| Requisition:                       | REQ0000529      |              |                     |                         |                             |          |              | Check I          | unds               | View Life C                   | ycle A                    | ctions <b>v</b> |
| Requisitioning<br>BU<br>Entered By | BAYLOR          |              |                     | Creation Date<br>Status | 2/26/20<br>Pending approval |          |              | Requisition Am   | ount 1.<br>ount 1. | Cancel I<br>Withdra           | Requisition<br>w and Edit | 1               |
| Description                        | Test Tubes      |              |                     | Justification           |                             |          |              | Funds Sf         | atus N<br>ents No  | Reassig<br>View Do<br>View PD | n<br>ocument H<br>DF      | istory          |
| Requisition Line                   | ♥ Format ♥ 🏢 Fr | reeze 🗐 Deta | ch 📣 Wrap           |                         |                             |          |              |                  |                    |                               |                           |                 |
| Line                               | Item Des        | scription    | Category Name       | Quantity                | UOM                         | Price    | Amount (USD) | Status           | Funds S            | Status                        | Order                     | Lin             |
| 1                                  | Test            | t Tubes      | Scientific Supplies | 12                      | EA 1:                       | 2.00 USD | 144.00       | Pending approval | Not reser          | ved                           |                           |                 |

#### 3. On the pop-up, select **Yes**.

| 🛕 Warning                                                                                         | ×                                        |
|---------------------------------------------------------------------------------------------------|------------------------------------------|
| This requisition is approved or pending approval. It will be removed from the approval or order c | reation process so you can make changes. |
| Do you want to continue?                                                                          |                                          |
|                                                                                                   | Yes No.                                  |

4. Make the necessary changes, then select **Check Funds**.

| it Requisition                                   | n: REQ0000529                    |                                                     | Shop                         | Check Funds M        | lanage Approvals                     | View PDF                                      | Save <b>v</b>                    | Subn       |
|--------------------------------------------------|----------------------------------|-----------------------------------------------------|------------------------------|----------------------|--------------------------------------|-----------------------------------------------|----------------------------------|------------|
| UNISITIONING BU B                                | AYLOR<br>est Tubes               | Justification                                       | Emergency purchase order num | ber required         | Requisition A<br>Approval A<br>Funds | Amount 168.0<br>Amount Calcu<br>Status Not re | 0 USD<br>late Amount w<br>served | ith Tax    |
|                                                  |                                  |                                                     |                              |                      |                                      |                                               |                                  |            |
| uisition Lines                                   | Format 🔻 📋 🎤 🗶 💷 Freeze          | Detach d Wrap                                       | * Quantity UOM Name          | * Price              | Attack                               | hments None =                                 | +<br>5 De                        | elete      |
| uisition Lines<br>tions • View •<br>Line Descrip | Format 🗸 📄 🎽 🗶 🔟 Freeze<br>otion | Detech Wrap<br>Category Name<br>Scientific Supplies | * Quantity UOM Name          | * Price<br>12.00 USD | Attack<br>Amount (USD)<br>168.00     | Funds Status                                  | t<br>s De                        | elete<br>× |

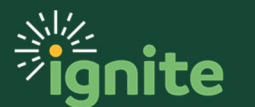

5. A pop-up will appear indicating whether the funds are available. Select **Ok**.

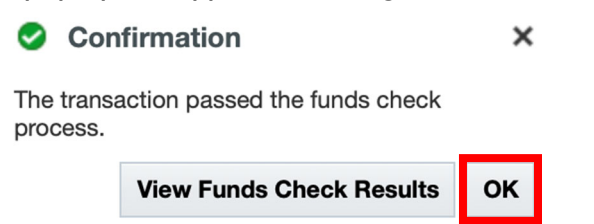

#### 6. Select Submit.

| = <b>B</b> _                    | ignite BP            | ЭŢ                       |                              |                      |                                      |                                                          | BR ~                         |
|---------------------------------|----------------------|--------------------------|------------------------------|----------------------|--------------------------------------|----------------------------------------------------------|------------------------------|
| Edit Requisition                | on: REQ0000529       |                          | Shop                         | Check Funds          | Manage Approvals                     | View PDF Sa                                              | ave <b>v</b> Sub <u>m</u> it |
| Requisitioning BU * Description | BAYLOR<br>Test Tubes | Justification            | Emergency purchase order num | lie<br>Iber required | Requisition A<br>Approval A<br>Funds | umount 168.00 U<br>umount Calculate<br>Status Not reserv | SD<br>Amount with Tax<br>ved |
| Requisition Lines               | Format 🗸 📋 💉 🕽       | 🖩 Freeze 📓 Detach 🚽 Wrap |                              |                      | Attaci                               | iments None 🕂                                            |                              |
| Line Desc                       | ription              | Category Name            | * Quantity UOM Name          | * Price              | Amount (USD)                         | Funds Status                                             | Delete                       |
| 1 Test T                        | ubes                 | Scientific Supplies      | 14 EA                        | 12.00 USD            | 168.00                               | Not reserved                                             | ×                            |
| Total                           |                      |                          |                              |                      | 168.00                               |                                                          |                              |

7. A pop-up message will appear confirming that the requisition has been submitted for approval. Select **OK**. To view a PDF version of the request, select **View PDF**.

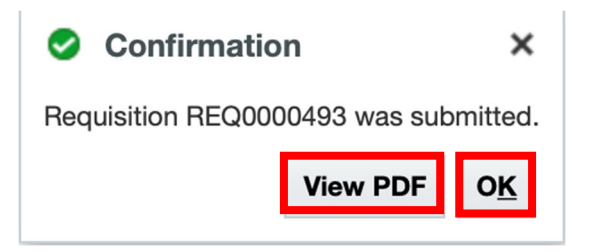

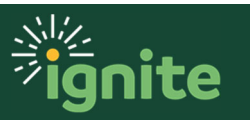

8. You can see the **requisition number** and **status**. After the requisition has been submitted, it will require the necessary approvals and then source to a PO. The Supplier will send Baylor University an invoice, which will be reviewed and then paid by AP.

| Requisitions     |                        |      |                  | More Tasks 👻 |
|------------------|------------------------|------|------------------|--------------|
|                  | Sea                    | arch |                  | ٩,           |
| Recent Requisiti | ons                    |      | View More        |              |
| REQ0000504       | Items                  |      | Pending approval |              |
| REQ0000493       | Nike football equipmen | t    | Pending approval |              |
| REQ0000485       | Copy paper for biology | lab  | Pending approval |              |

### 3. Requisition Approved but no PO Created

1. View your **Recent Requisitions** and select the **requisition number**. You can see the **status** for your submitted requisition.

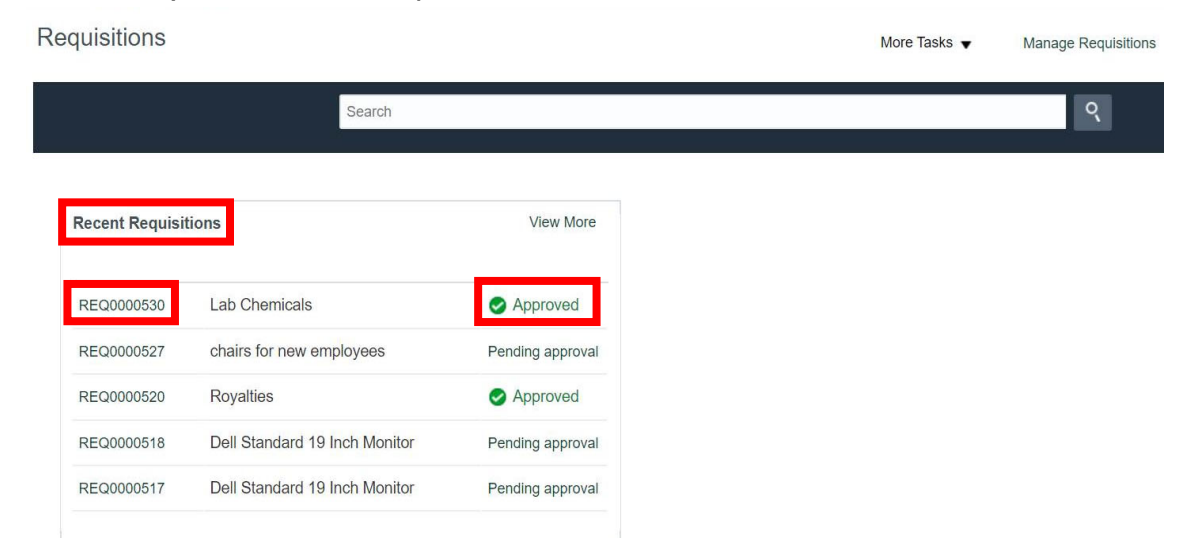

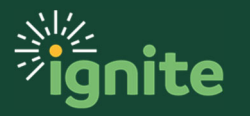

- Confirm a Purchase Order has not been created by ensuring nothing is entered in the Order column. If it is blank, then select the Actions dropdown. Choose to either Withdraw and Edit or Cancel Requisition.
  - a. Withdraw and Edit: Withdraws your requisition and allows you to edit as necessary.
  - b. Cancel Requisition: Will cancel the entire submitted requisition.

| = <mark>B</mark> _                                | ignite                                     | BPT          |                     |                                          |                     |           |              |                                                             |                                     |                                           | â                                            | 34     |
|---------------------------------------------------|--------------------------------------------|--------------|---------------------|------------------------------------------|---------------------|-----------|--------------|-------------------------------------------------------------|-------------------------------------|-------------------------------------------|----------------------------------------------|--------|
| Requisition                                       | : REQ0000530                               | )            |                     |                                          |                     |           |              | Check Fu                                                    | unds                                | View Life C                               | <mark>/cle Act</mark>                        | ions 🔻 |
| Requisitioning<br>BL<br>Entered By<br>Description | BAYLOR<br>PDr. Jane Smith<br>Lab Chemicals |              |                     | Creation Date<br>Status<br>Justification | 2/26/20<br>Approved |           |              | Requisition Amon<br>Approval Amon<br>Funds Stal<br>Attachme | unt 1.<br>unt 1.<br>tus R<br>nts No | Cancel I<br>Withdra<br>Reassig<br>View Do | Requisition<br>w and Edit<br>n<br>cument His | lory   |
| Requisition Lir                                   | nes                                        |              |                     |                                          |                     |           |              |                                                             |                                     |                                           |                                              |        |
| Actions  Vie                                      | w 🔻 Format 👻 🧻                             | Freeze 🔡 De  | etach 🚽 Wrap        |                                          |                     |           |              |                                                             |                                     | _                                         |                                              |        |
| Line                                              | Item                                       | Description  | Category Name       | Quantity                                 | MOM                 | Price     | Amount (USD) | Status                                                      | Funds \$                            | Status                                    | Order                                        | Line   |
| 1                                                 | 1                                          | ab Chemicals | Scientific Supplies | 12                                       | EA                  | 12.00 USD | 144.00       | Approved                                                    | Reserve                             | d                                         |                                              |        |

#### 3. On the pop-up, select **Yes**.

#### 🛕 Warning

This requisition is approved or pending approval. It will be removed from the approval or order creation process so you can make changes. Do you want to continue?

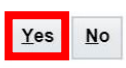

×

#### 4. Make the necessary changes, then select Check Funds.

| lit Requisiti   | on: REQ0000530          | ) |     |           | Shop | Check Fund | s Manage | e Approvals          | View PDF                     | Save •  | Subn     |
|-----------------|-------------------------|---|-----|-----------|------|------------|----------|----------------------|------------------------------|---------|----------|
| quisitioning BU | BAYLOR<br>Lab Chemicals |   | Jus | ification |      |            |          | Requisition Approval | Amount 204.0<br>Amount Calcu | 0 USD   | with Tax |
| Description     |                         |   |     |           |      |            |          | Funds                | s Status Not re              | eserved |          |
| quisition Lines | 5                       |   |     |           |      |            |          | Funds                | s Status Not re              | eserved |          |

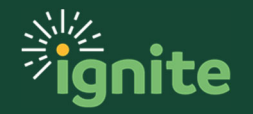

5. A pop-up message will appear confirming that the requisition has been submitted for approval. Select **OK**. To view a PDF version of the request, select **View PDF**.

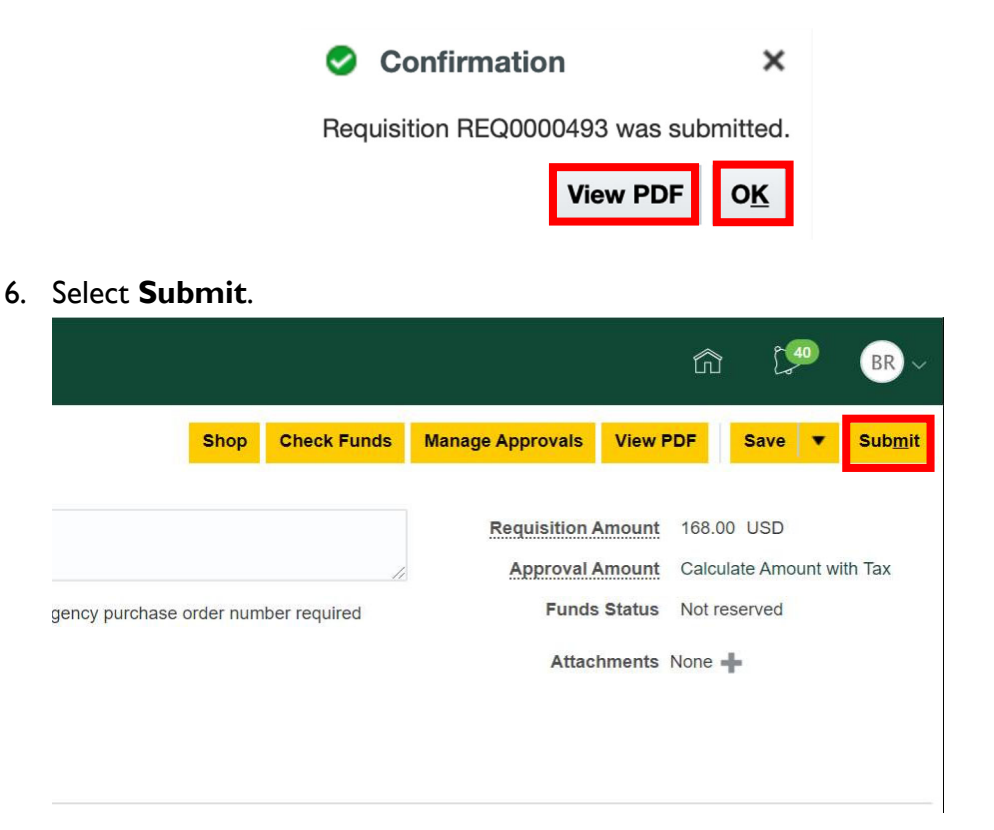

9. A pop-up message will appear confirming that the requisition has been submitted for approval. Select **OK**. To view a PDF version of the request, select **View PDF**.

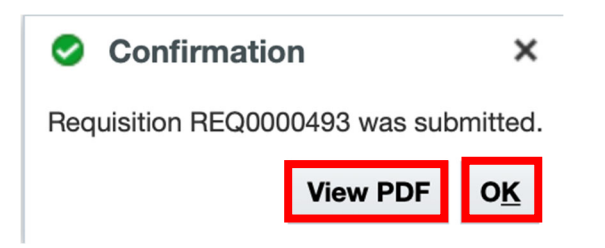

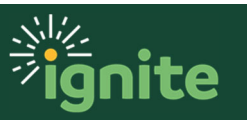

10. You can see the **requisition number** and **status** of pending approval.

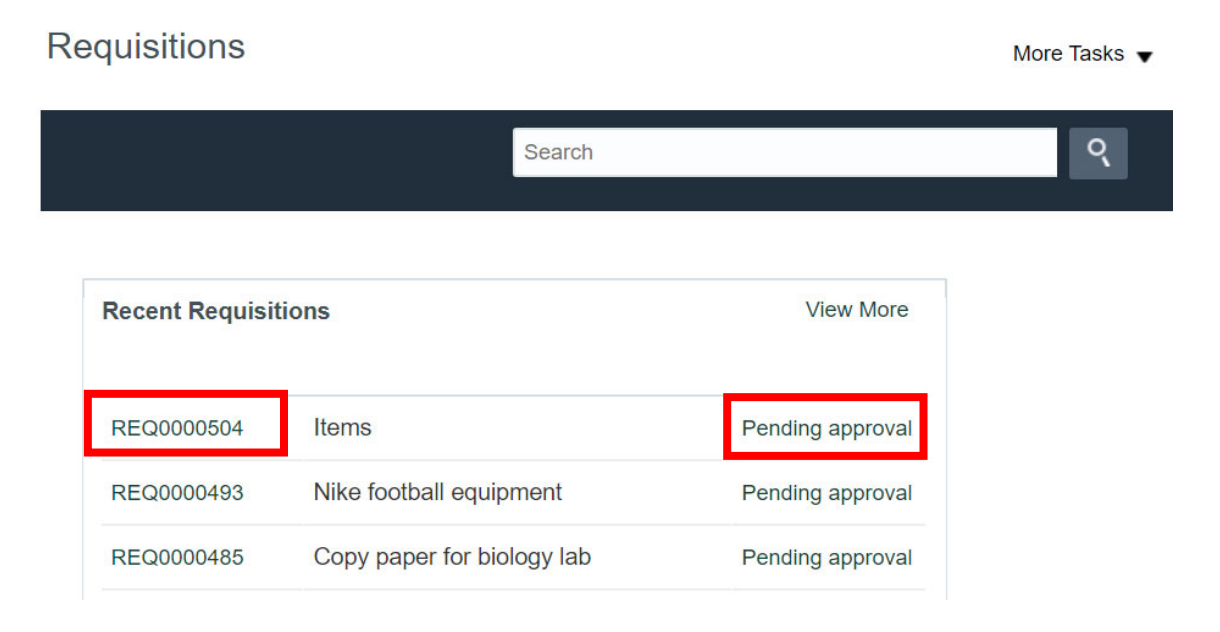

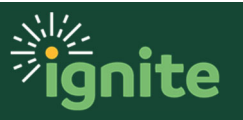